## **PeopleSoft User Group**

## Happy Valentines Day

#### February 14, 2018

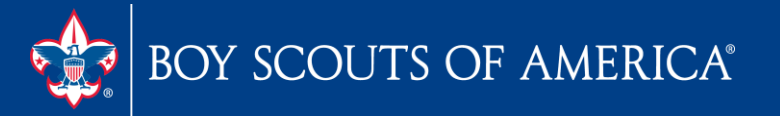

# User Group Agenda

- Revised Finance Impact Website
- Audit Prep and Adjustments
- Month-end and JTE Transmittal
- nVision Reports Scope and non Scope
- FASB Review
- Vendor Query Revision
- Asset Management and Fixed Assets
- E-Bill Pay and Accounts Payable Interface

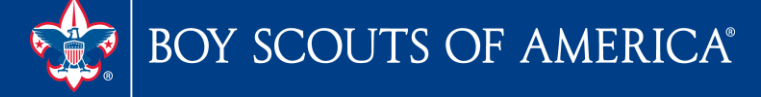

## **Council Fiscal Management**

https;//www.scouting.org/council-support/finance-impact/

| DY SCOUTS OF AMERICA                | Join Give Shop M                                                                                                    |
|-------------------------------------|----------------------------------------------------------------------------------------------------|
| Council Services                    | Council Fieral Management                                                                                                    |
| For Camps                           | Coulicii Fiscal Management                                                                                                    |
| For Councils                        | <ul> <li>Council Fiscal Management provides councils with resources and support in the areas of a<br/>on-site support, training courses, sharing of best practices, and resources for non-profit acc</li> </ul> |
| For Units                           | Webinar: Staying Tax-Exempt 🔊 – PDF version of February 26, 2014 presentation                                                                                                    |
| Strategic Performance Office        | View the LiveStream presentation E                                                                                                    |
| Contact Us                          | 5-Year Financial Planning                                                                                                    |
| Council Assessments                 | <ul> <li>5-Year Financial Plan with Membership Tracking</li> <li>Budget Building Materials</li> </ul>                                                                                                    |
| Council Business Practices          | Fiscal Documents                                                                                                    |
| Council Fiscal Management Resources | Payroll / Personnel                                                                                                    |
| Council Operations                  | Sample Policies                                                                                                    |
| Journey to Excellence               | PeopleSoft Documents                                                                                                    |
| BSA Strategy                        | Accounts Payable     Account Payable                                                                                                    |
| Finance Impact                      | Asset Management     Audit Adjustments     Reace Paragement                                                                                                    |
| Back Office Solutions               | Budget Tools     Communications                                                                                                    |
| Council Fiscal Management           | General Ledger     Month End                                                                                                    |
| Council Fund Development            | Point Of Sale     PeopleSoft User Group                                                                                                    |
| Training                            | PeopleSoft BSA User Guide     Webinars     Year End                                                                                                    |
|                                     | SellWise Support                                                                                                    |
|                                     | Document Library     User Group Information                                                                                                    |

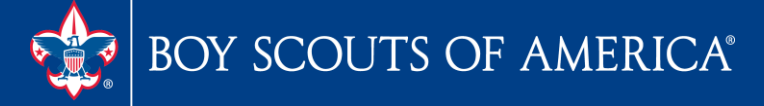

## **Council Fiscal Management**

https;//www.scouting.org/council-support/finance-impact/

| Council Support                     | Home > Council Support > Finance Impact > Council Fiscal Management > Fiscal Documents                                                             |
|-------------------------------------|----------------------------------------------------------------------------------------------------|
| Council Services                    | Ficeal Documents                                                                                                    |
| For Camps                           | FISCAI DOCUMENTS                                                                                                    |
| For Councils                        | Fiscal Management Documents                                                                                                    |
| For Units                           | Accountable Plan Template                                                                                                    |
| Strategic Performance Office        | Audit—Audit Committee Matrix—PowerPoint Presentation  Audit—Audit Committee Matrix—Slides and teaching notes                                       |
| Contact Us                          | Audit—Audit Referral Program — updated January 4, 2018<br>Audit—Local Council Guide to the 2017 Audit — posted on January 4, 2018                  |
| Council Assessments                 | Audit—Local Council Audit Toolkit 2017 – coming soon                                                                                               |
| Council Business Practices          | Audit-Local Council Audit Toolkit 2016 S                                                                                                    |
| Council Fiscal Management Resources | Council Office Procedures                                                                                                    |
| Council Operations                  | Executive Board Self-Assessment R-Revised March 2014 (This does not qualify for JTE. To find the Board Asses                                       |
| Journey to Excellence               | FASB Accounting Changes and the BSA Jan - new for 2018<br>Fiduciary Responsibilities of the Council Executive Board Jan - Revised March 2014       |
| BSA Strategy                        | Fiscal Management Procedures for Stewardship<br>Fiscal Policies and Procedures for BSA Units<br>                                                   |
| Finance Impact                      | Interpreting Financial Statements<br>IRR Calculator-this Excel worksheet will help you calculate your council's Intravest Rate of Return           |
| Back Office Solutions               | Life Insurance Imputed Calculation                                                                                                    |
| Council Fiscal Management           | Local Council Guide to the 2012 IRS Form 990 D- <i>Revised May 2013</i>                                                                            |
| Council Fund Development            | New York Conflict of Interest Policy March 2014<br>New York Conflict of Interest Policy March 2014                                                 |
| Training                            | Records Retention Policy — Updated January 2016<br>Significant Changes to IRS Form 990 2013 — Updated February 2014<br>Planned Budgeting 480-236 — |
|                                     | Presentation: Fringe Benefits: Employer-Provided Vehicles and Group-Term Life Insurance 🔊 – Uploaded April 2014<br>Position Descriptions           |

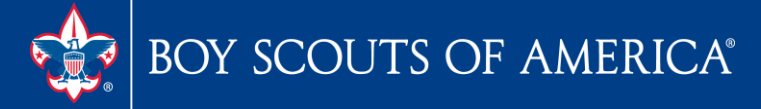

### Audit and Tool Kit Guides posted http://www.scouting.org/Finance-Impact/Council-Fiscal-Management/Document-Library/

This special issue of the Guide includes new Appendix C that explores the FASB's new financial reporting standard, *Financial Statements of Not-for-Profit Entities* (ASU 2016-14), which is effective for audits of local council 2018 financial statements (audits occurring in 2019). For councils that want to early adopt the provisions of the new standard or just get a head start on understanding the new rules, we have put together illustrative financial statements, sample footnote disclosures, and plain-English explanations to introduce you to and guide you through the new requirements.

#### PeopleSoft® Financials v. 9.1

 All local councils are using PeopleSoft Financials software for GL and AP. The software is capable of producing a complete set of GAAP-compliant financial statements. Most local councils are also using PeopleSoft's Asset Management System to manage their fixed assets. See page 20 for a discussion of the general ledger chart of accounts and account structure.

Still Relevant (and Required)

#### Negative Cash Balances—Updated for 2017

• If, at year-end, the council has a negative cash balance in any fund (but a positive overall

Local Council Guide to the 2017 Audit

Page 1

Release date: 12/15/2017

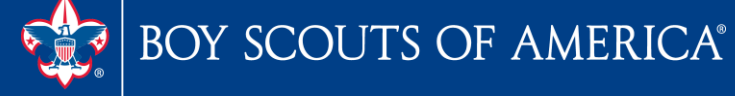

# **Audit/Council Adjustments**

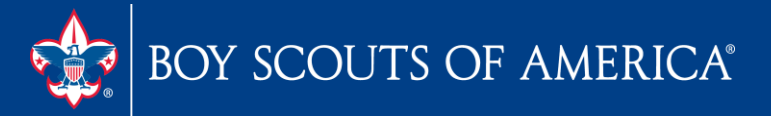

# Audit/Council Adjustments

- 1. Adjustments after Year End Close
- Undo the Year End Close (User Guide Section 7.5.3.1) – Page 7-8

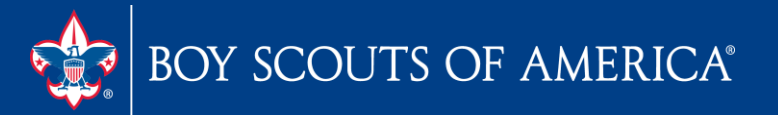

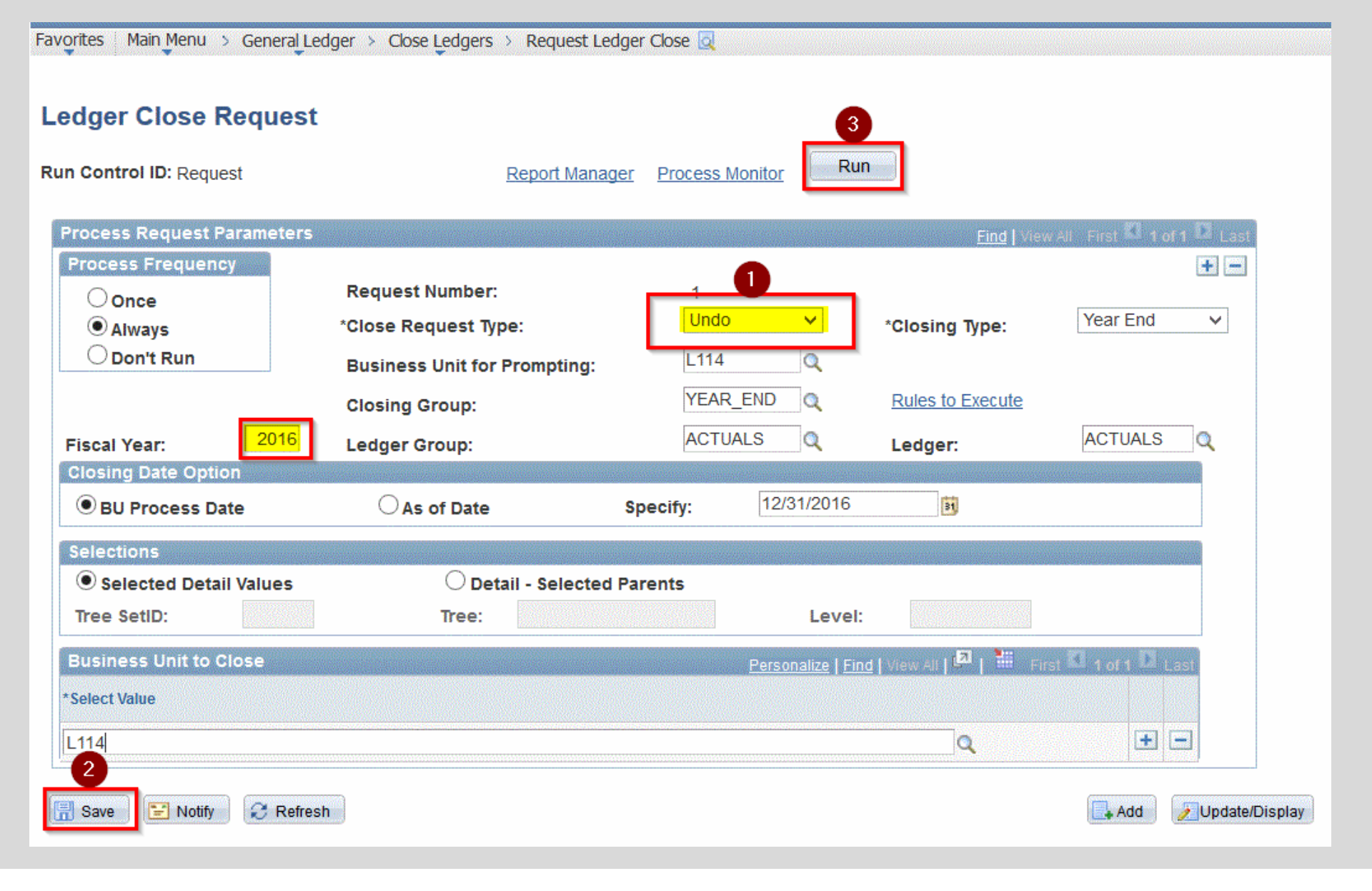

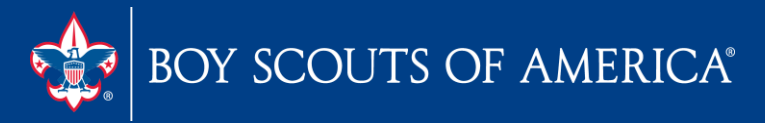

Council Adjustments (CA) after Year End Close

- 1. Re-Open December 2017 (Period 12)
- Make adjusting journal entries using source code CA
- 3. Post journal entries December 2017 accounting date.

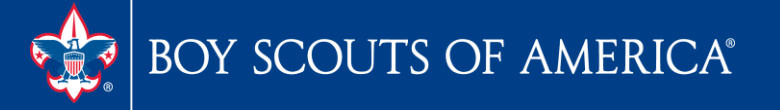

Council Adjustments after Year End Close

- 4. Run December Allocations (if applicable)
- 5. Generate Year End Reports
- 6. Run Year End Close Process (User Guide Section 7.3 Page 7-4)
- 7. No Need to resubmit JTE Data

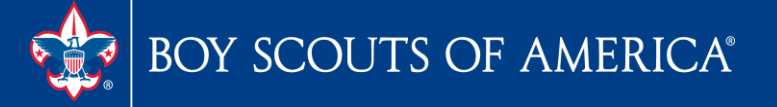

# Audit Adjustments (AA) after Year End Close

- 1. For Auditor Proposed and Accepted Journal Entries
- 2. Use same process except use source code **AA** for the journal entries.
- 3. Reclose all periods affected to correct all months

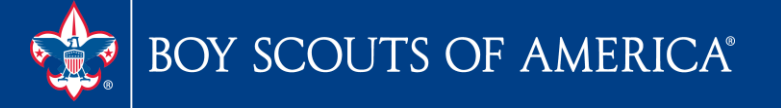

# **Journey to Excellence Submission**

• Submitting JTE

- This is not an automatic process
- Part of the month-end process

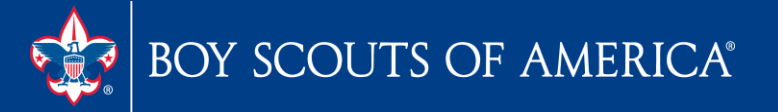

## **Journey to Excellence Submission**

| Period Balances         |            |                |                 | 4   |
|-------------------------|------------|----------------|-----------------|-----|
| Run Control ID: JTE     | ~          | Report Manager | Process Monitor | Run |
| port Request Parameters |            |                |                 |     |
| Business Unit:          | a          |                |                 |     |
| Fiscal Year             | 8 Q Period | 2 10           |                 |     |

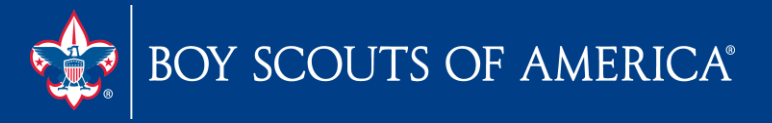

## **Journey to Excellence Submission**

|                  |          |             |                |             |                                    |             |               |                 |                 |                   | <i>c</i>               | -       |
|------------------|----------|-------------|----------------|-------------|------------------------------------|-------------|---------------|-----------------|-----------------|-------------------|------------------------|---------|
| L                | Jser ID  |             | Q              | Туре        | Application Engine V               | Last        | ~             | 24              | Hours           | ~                 | Refresh                |         |
| Server           |          | ✓ Name BSA_ |                | SA_LC_GL007 | LC_GL007 Q Instance                |             | to            |                 |                 |                   |                        |         |
| Run Status 🛛 🗸 D |          |             |                |             | ibution Status 🛛 🗸 Save On Refresh |             |               |                 |                 |                   |                        |         |
| 000              | ess List |             |                |             |                                    |             | Por           | conalize   Find | View 100        |                   | st 🚺 1-50 of 11        |         |
| lect             | Instance | Seq.        | Process Type   | 1           | Process Name                       | <u>User</u> | Run Date/Time |                 | <u>view 100</u> | <u>Run Status</u> | Distribution<br>Status | Details |
| ]                | 6182844  |             | Application Er | ngine       | BSA_LC_GL007                       | TOMOM       | 12/08/2017 11 | :22:44AM CS     | г               | Success           | Posted                 | Details |
| ]                | 6182674  |             | Application Er | ngine       | BSA_LC_GL007                       | G           | 12/08/2017 10 | ):57:20AM CS    | Т               | Success           | Posted                 | Details |
| ]                | 6182637  |             | Application Er | ngine       | BSA_LC_GL007                       | M           | 12/08/2017 10 | ):51:28AM CS    | т               | No Success        | Posted                 | Details |
| ]                | 6182487  |             | Application Er | ngine       | BSA_LC_GL007                       | M 5         | 12/08/2017 10 | ):30:51AM CS    | T               | Success           | Posted                 | Details |
|                  | 6182440  |             | Application Er | ngine       | BSA_LC_GL007                       | J           | 12/08/2017 10 | :25:53AM CS     | Т               | Success           | Posted                 | Details |
| ]                |          |             |                |             |                                    |             |               |                 |                 |                   | and the second         |         |
|                  | 6182436  |             | Application Er | ngine       | BSA_LC_GL007                       | S           | 12/08/2017 10 | ):25:09AM CS    | Т               | Success           | Posted                 | Details |

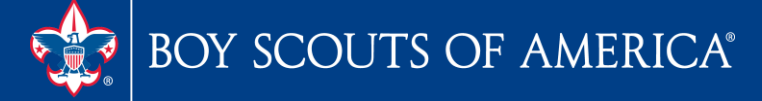

# nVision Reports With Scope and Without Scope

| <u>L</u> 111 | CSOP-UR3 | Comp St of UR Opns Fund 3      |
|--------------|----------|--------------------------------|
| Ľ            | CSOPS1   | Comp St of Opns F1 w Schedules |
| L            | D-BUD-AN | Detailed Budget Analysis-Scope |
|              | D-PRMAN1 | Detailed Project Mngmt ScopeF1 |
| L            | D-PRMAN2 | Detailed Project Mgmt Scope F2 |
| L            | DBANALR2 | Budget Analysis Detail #2      |
| L            | DBUDAN2  | Budget Analysis Detail Fund 2  |
| L            | DBUDAN3  | Budget Analysis Detail Fund 3  |
|              | DBUDGET  | Budget Detail by Month         |

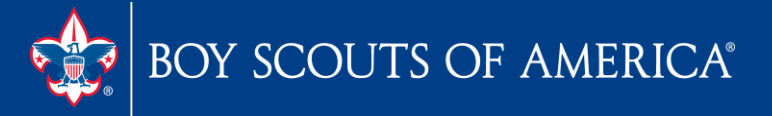

#### **Detailed Budget Analysis-Scope**

| Business  | Unit: Lai 1   | Report ID: D-BUD-AN               | Copy to Another Business Unit / Clone<br>Delete This Report Request |
|-----------|---------------|-----------------------------------|---------------------------------------------------------------------|
| Report    | Title:        | Detailed Budget Analysis-Scope    | Transfer to Report Books                                            |
| *Layout:  |               | LC DETAIL BUDGET ANALYSIS FUN     | Process Monitor<br>O 1 Report Manager                               |
| - Report  | Date Selectio | on                                | Share This Report Request                                           |
| 'As Of Re | porting Date: | Specify 🗸                         | 12/31/2017                                                          |
| *Tree As  | Of Date:      | Use As Of Reporting Date 🗸 🗸      |                                                                     |
|           |               | ✓ Override Tree As of Date if Spe | cified in Layout                                                    |
| 🕶 Output  | Options       |                                   |                                                                     |
| Type:     | Web           | ✓ Scope a                         | and Delivery Templates                                              |
| Format:   | Microsoft Exc | el Files (*.xls)                  |                                                                     |
|           |               |                                   | Process Instance:6407361                                            |
|           |               | Ť.                                |                                                                     |
|           |               |                                   |                                                                     |
| R         | un Report     |                                   |                                                                     |

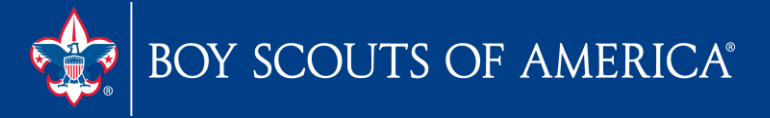

#### **Detailed Budget Analysis-Scope**

| Favorites Main Menu > Reporting | Fools > PS/nVision > Define Report Request 🧕       |
|---------------------------------|----------------------------------------------------|
|                                 |                                                    |
| nVision Web Output              |                                                    |
| Business Unit: L144 Repo        | rt ID: D-BUD-AN                                    |
| Report Scope:                   | ort scope. Scope Definition                        |
| Folder Name:                    |                                                    |
| Retention Days:                 |                                                    |
| Directory Name Template:        |                                                    |
|                                 | Enter a Folder name for your instances.            |
|                                 | Use variables to create unique Folder              |
|                                 | names. If the folder doesn't exist                 |
|                                 | PS/nVision will create the folder in Report        |
|                                 | Manager.                                           |
|                                 | Examples: Reports\%SFV%- %RID%.htm,                |
|                                 | %FY4% %RTT%\                                       |
| Content Description Template:   |                                                    |
| %RBU%-%RTT%-%ASD%               | Enter a description of the report instances for    |
|                                 | identification in Report Manager. Use variables to |
|                                 | dynamically create the descriptions.               |

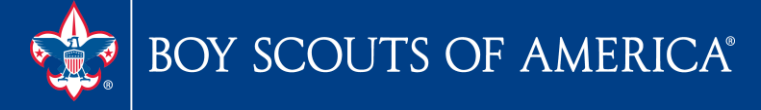

#### **Detailed Budget Analysis-Scope**

| U      | Iser ID MC                   | REAG        | H Q        | Туре         |         | Last   | ~            | 1               | Hours 🗸            | Refres       | sh        |
|--------|------------------------------|-------------|------------|--------------|---------|--------|--------------|-----------------|--------------------|--------------|-----------|
| 5      | Server                       |             | ~          | Name         | (       | linsta | ince         | to              |                    |              |           |
| Run    | Status                       |             | ~          | Distribution | Status  |        | ✓ ✓ Sa       | ve On Refresh   |                    |              |           |
| Proc   | ess List                     |             |            |              |         |        |              | Personalize   F | ind   View All   🗖 | First K 1    | of 1 D La |
|        | and the second second second |             |            |              | Drocoss |        | Des Dete T   |                 |                    | Distribution |           |
| Select | Instance                     | <u>Seq.</u> | Process Ty | pe           | Name    | User   | Run Date/IIm | <u>e</u>        | Run Status         | Status       | Details   |

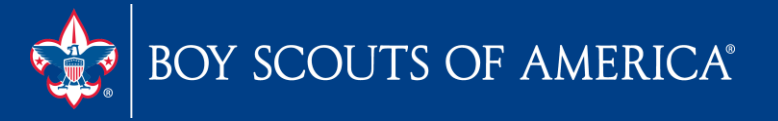

#### **Detailed Budget Analysis-Scope**

| Instance 6407361                                                                                               | Type nVision Report                                                                                                    |  |  |  |  |
|----------------------------------------------------------------------------------------------------|----------------------------------------------------------------------------------------------------|--|--|--|--|
| Name NVSRUN                                                                                                    | Description nVision Report                                                                                                    |  |  |  |  |
| Run Status Error Distribu                                                                                      | ution Status Posted                                                                                                    |  |  |  |  |
|                                                                                                    | Update Process                                                                                                    |  |  |  |  |
| Run Control ID<br>Location Server<br>Server PSRPT1<br>Recurrence                                               | <ul> <li>Hold Request</li> <li>Queue Request</li> <li>Cancel Request</li> <li>Delete Request</li> <li>Re-send Content</li> <li>Restart Request</li> </ul> |  |  |  |  |
| ie in the second second second second second second second second second second second second second second se | Actions                                                                                                    |  |  |  |  |
| Request Created On 02/09/2018 9:38:31AM CST                                                                    | Parameters Transfer                                                                                                    |  |  |  |  |
| Run Anytime After 02/09/2018 9:38:26AM CST                                                                     | Message Log                                                                                                    |  |  |  |  |
| Began Process At 02/09/2018 9:38:43AM CST                                                                      | Batch Timings                                                                                                    |  |  |  |  |
| Ended Process At 02/09/2018 9:39:13AM CST                                                                      | View Log/Trace                                                                                                    |  |  |  |  |

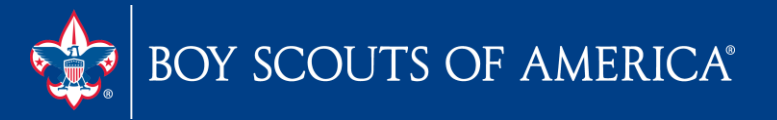

#### **Detailed Budget Analysis-Scope**

Favorites Main Menu > PeopleTools > Process Scheduler > Process Monitor

#### Message Log

| Instar          | nce: 640  | 7361                                                                                               | Type:                                                                                                    | nVision Report                    |          |  |
|-----------------|-----------|----------------------------------------------------------------------------------------------------|----------------------------------------------------------------------------------------------------|-----------------------------------|----------|--|
| Name            | : NVS     | RUN                                                                                                | Descriptio                                                                                                    | on:nVision Report                 |          |  |
| -               |           |                                                                                                    | Personalize   Fi                                                                                                  | nd   View All   🌌   🔠 First       | 1-8 of 8 |  |
| <u>Severity</u> | Log Time  | Message                                                                                            | Text                                                                                                    |                                   | Explain  |  |
|                 | 9:39:00AM | Scope-de<br>scope.                                                                                 | ependent variable S                                                                                               | FV specified without              | Explain  |  |
|                 | 9:39:12AM | Process I<br>'PROCES                                                                               | Request shows stat<br>SSING' but no longe                                                                         | us of 'INITIATED' or<br>r running | Explain  |  |
| 10              | 9:39:13AM | 39:13AM Report Repository URL is: http://psrpts.scouting.org<br>/SchedulerTransfer/P91FBSA (63,68) |                                                                                                    |                                   |          |  |
| 10              | 9:39:13AM | Transferr<br>/2018020<br>size: 0KB                                                                 | Transferred file: /psdata/psreports/P91FBSA<br>/20180209/9182410/NVS_NVSRUN_6407361.log file<br>size: 0KB (63.53) |                                   |          |  |
| 10              | 9:39:13AM | Transferr<br>/2018020<br>(63,53)                                                                   | Transferred file: /psdata/psreports/P91FBSA<br>/20180209/9182410/pssqltrace.trc file size: 0KB<br>(63.53)         |                                   |          |  |
| 10              | 9:39:13AM | File trans                                                                                         | sfer successful. Suc                                                                                              | cess (63,52)                      | Explain  |  |
| 10              | 9:39:13AM | Successf                                                                                           | ful Http Reply Code:                                                                                              | 200 - OK (63,57)                  | Explain  |  |
|                 | 9:39:13AM | Successf                                                                                           | fully posted generat                                                                                              | ed files to the report            | Explain  |  |

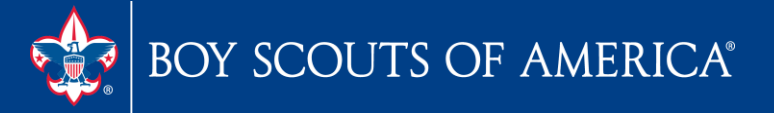

#### **Detailed Budget Analysis-Scope**

| and see (  |         | Council - KDH                  |               |                |               |                 |                     | Boy Scouts     | s of America |
|------------|---------|--------------------------------|---------------|----------------|---------------|-----------------|---------------------|----------------|--------------|
|            |         | Deta                           | iled Budget A | nalysis for: P | ILGRIMAGE - P | ilgrimage Linco | <mark>dn</mark>     |                |              |
|            |         |                                | Perio         | d Ending: Dec  | ember 31, 201 | 17              |                     |                |              |
| Project:   | 906 -   | New Salem Experience           |               |                |               |                 |                     |                |              |
| Operatio   | ng Fur  | nd - Unrestricted              | Actua         | ls             | Actuals       | Budget          |                     | Future Budgets |              |
| Account    | Projec  | Project Name / Account Name    | 2015          | 2016           | 2017          | 2017            | 2018                | 2019           | 2020         |
|            | 906     | New Salem Experience           | 4,438         | 2,445          | 1,825         | 2,750           | 1<br>13 <b>7</b> .1 | 2              | 5            |
| 6801       |         | Activity-Fees                  | 4,438         | 2,445          | 1,825         | 2,750           | 14                  |                | 546          |
| Activity R | evenue  | Less Cost of Goods and Discoun | 4,438         | 2,445          | 1,825         | 2,750           |                     | 5              | 10.0         |
| TOTAL      | L REVEN | UE                             | 4,438         | 2,445          | 1,825         | 2,750           | <b>1</b>            |                | 546          |
| тс         | TAL SU  | PPORT AND REVENUE              | 4,438         | 2,445          | 1,825         | 2,750           | -                   | -              |              |
|            | 906     | New Salem Experience           | 80            | 55             | 48            | 75              | (20)                | 55             |              |
| 8009       | 1       | Electronic Data Processing Fe  | 80            | -              | 48            | 75              | -                   | -)             | 0.0          |
| Total Prof | essiona | Fees                           | 80            |                | 48            | 75              | 838<br>100          |                |              |
|            | 906     | New Salem Experience           | 18            | 48             | 17            | 50              |                     | -              | 2            |
| 8601       |         | In-house Printing              | 18            | 48             | 17            | 50              | 015<br>107          | 8              |              |

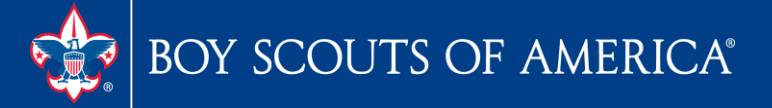

#### Budget Analysis Detail #2

| Busines        | s Unit: L1 📖    | Report ID: DBANALR2                                       |          | Copy to Another Business Unit / Clone<br>Delete This Report Request |  |  |
|----------------|-----------------|-----------------------------------------------------------|----------|---------------------------------------------------------------------|--|--|
| Report         | Title:          | Budget Analysis Detail #2                                 |          | Transfer to Report Books                                            |  |  |
| Sector Process |                 |                                                           |          | Process Monitor                                                     |  |  |
| *Layout:       |                 | LC DETAIL BUDGET ANALYSIS                                 | FUND 1   | Report Manager                                                      |  |  |
|                |                 |                                                           |          | Share This Report Request                                           |  |  |
| 🕶 Report       | t Date Selectio | >n                                                        |          | -                                                                   |  |  |
| As Of Re       | porting Date:   | Specify                                                   | ~        | 12/31/2017                                                          |  |  |
| *Tree As       | Of Date:        | Use As Of Reporting Date                                  | ~        |                                                                     |  |  |
|                |                 | ✓ Override Tree As of Date if                             | f Specif | ecified in Layout                                                   |  |  |
| 🕶 Output       | t Options       |                                                           |          |                                                                     |  |  |
| Type:          | Web             | ✓ Sci                                                     | ope and  | Delivery Templates                                                  |  |  |
| Format:        | Microsoft Exc   | el Files (*.xls)                                          |          |                                                                     |  |  |
|                |                 | 20000 1990 00 00 1990 00 00 00 00 00 00 00 00 00 00 00 00 |          | Process Instance:6407465                                            |  |  |
|                |                 |                                                           |          |                                                                     |  |  |
|                | un Denert       |                                                           |          |                                                                     |  |  |

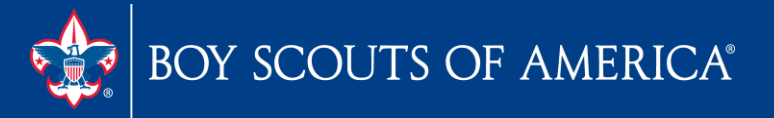

#### Budget Analysis Detail #2

| desilara Kirasi | in Council - KOH               |            |                |                |                  |        | Boy Scouts         | of America        |
|-----------------|--------------------------------|------------|----------------|----------------|------------------|--------|--------------------|-------------------|
|                 |                                | De         | tailed Budget  | Analysis Repo  | rt               |        |                    |                   |
|                 |                                | Perio      | od Ending: Dee | cember 31, 201 | 17               |        |                    |                   |
| Operating Fu    | und - Unrestricted             | Actual     | Actual         | Budget         | Actual           | Budget | Future Year        | Budget            |
| Account Proje   | ct Project Name / Account Name | 2015       | 2016           | 2016           | 2017             | 2017   | 2 <mark>018</mark> | 2019              |
| 126             | L.H. Pinewood Derby            | -          | ÷              | 150            | (#)              |        |                    | 1943              |
| 426             | LC/RS Pinewood Derby           | 133        |                | 133            | ( <del>1</del> ) |        |                    | 8.0               |
| 437             | LC/RS Camporee                 | ÷          | -              | 150            | 1.78             |        | 7                  | 99 <del>9</del> 9 |
| 526             | HA Pinewood Derby              | 273        | 210            | 275            | 140              | 200    | 8                  | 28 <del>7</del> 5 |
| 528             | HA Citizenship Day             | 569        | 744            | 750            | 891              | 800    |                    | 1572              |
| 537             | HA Spring Camporee             | 185        | 2              | 200            | 125              | 85     | 2                  | 92 <u>1</u> 8     |
| 802             | Area Staff Planning            | 3,886      | 8              | 523            | 123              | 82     | 8                  | 53 <u>1</u> 3     |
| 905             | New Salem Trails               | 9 <b>2</b> | 1,165          | 11-24          | 690              | 1,250  | 2                  | 1124              |

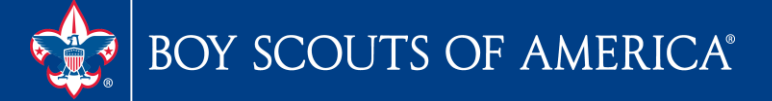

# Vendor Query Revision

### LC\_VENDOR\_SUMMARY\_W\_ADDRESS

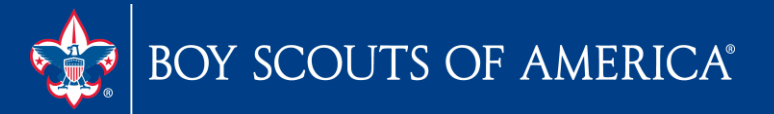

# Vendor Query Revision LC\_VENDOR\_SUMMARY\_W\_ADDRESS

A list of vendors In a given calendar period The total paid With address

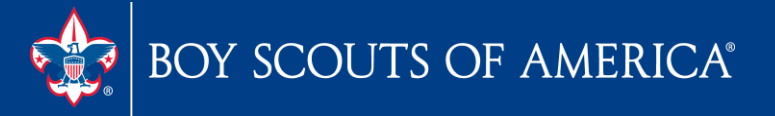

# Vendor Query Revision LC\_VENDOR\_SUMMARY\_W\_ADDRESS

LC\_VENDOR\_SUMMARY\_W\_ADDRESS - Vendor Check Counts and Totals

Business Unit: Q From Payment Date: 01/01/2017

To Payment Date: 12/31/2017

View Results

Download results in : Excel SpreadSheet CSV Text File XML File (1134 kb)

#### View All

First 1-100 of 1991 D Last

|   | Council | Total Paid | Vendor Name                                                                                                    | Address 1        | Address 2            | City              | St | Postal     | Vendor ID  | Check Count |
|---|---------|------------|----------------------------------------------------------------------------------------------------|------------------|----------------------|-------------------|----|------------|------------|-------------|
| 1 | LITT    | 730.000    | L'ANNE MARK & MARK                                                                                             | 305 MADIE STREET |                      | BORO              | IL | 62859      | 0000001834 | 1           |
| 2 | Ling    | 16421.320  | The strength of the second second second second second second second second second second second second second | c/o ashea        | 1405 N. Green Mt. Rd |                   | IL | 62269      | 100833     | 1           |
| 3 | L       | 90.000     | STATE DESCRIPTION OF ADDRESS AND ADDRESS                                                                       | ATT BOSCHEN      | 3600 AVE DE PARIS    | I NT              | MO | 63034      | 100591     | 1           |
| 4 | L       | 399.330    | a particular 1                                                                                                 | 101 RCE STREET   | PO BOX 320           | Commission of the | WI | 54901      | 0000002229 | 1           |
| 5 | L       | 9876.020   | All Contains Re-Colo                                                                                           | P.O. Base and    |                      | 1                 | PA | 15330-0365 | 001711     | 3           |
| 6 | Line    | 130.000    | And portaining incoming                                                                                        | 583 ON           |                      |                   | MO | 63109      | 0000000498 | 2           |
| 7 | L       | 2057.380   | A.M. Elevinolitat                                                                                              | PO <b>E</b>      | 22 A-B EMBLEM DRIVE  | LLE               | NC | 28787      | 0000001690 | 5           |

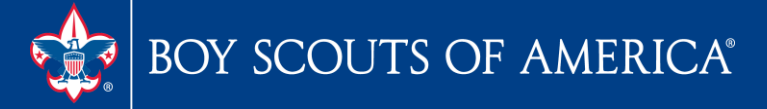

## 2018 FASB Update

| L    | DSSOP-F1 | Detail Standard St of Op F1    |
|------|----------|--------------------------------|
| L    | DSSOP-F2 | Detail Standard St of Op F2    |
| L    | FASB1    | Statement of Activities-Audit  |
| L    | FASB2    | St of Financial Postion-Audit  |
| L    | FASB3    | Standard St of Opns UR Fund 1  |
| L    | FASB4    | Comp St of Operation UR Fund 1 |
| L    | FCBDTLF1 | Forecast with Budget - Detail  |
| LIBA | FCBDTLS1 | Forecast Detail F1 Scope       |
| L    | FCBSUMF1 | Forecast with Budget - Summary |
| 1    |          |                                |

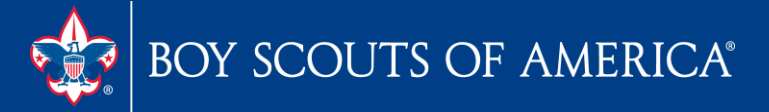

### 2018 FASB Update Account X-4502-XXX-XX

| 1100    | internet energiader a maer (acety      | revenue | 120   | 30 31 32 | 0001 | 00 | 0020 | Nº 1 | 102 |
|---------|----------------------------------------|---------|-------|----------|------|----|------|------|-----|
| Other D | virect Contributions                   |         |       |          | No.  |    |      | -    |     |
| 4501    | Contributions-Other Direct             | Revenue | 1 2 3 | 90 91 92 | 3001 | 00 | 3030 | 01   | 02  |
| 4502    | Contributions-Other Direct Purpose     | Revenue | 1 2 3 | 90 91 92 | 3001 | 00 | 3031 | 01   | 02  |
| 4531    | Contributions-Other Direct-CS          | Revenue | 1 2 3 | 90 91 92 | 3001 | 00 | 3030 | 01   | 02  |
| 4551    | Contributions-Learn for Life           | Revenue | 1 2 3 | 90 91 92 | 3001 | 00 | 3030 | 01   | 02  |
| 4553    | Prov for Disc FV-Other Direct (debit)  | Revenue | 1 2 3 | 90 91 92 | 3001 | 00 | 3030 | 01   | 02  |
| 4554    | Accretion of Disc FV-Other Dir         | Revenue | 1 2 3 | 90 91 92 | 3001 | 00 | 3030 | 01   | 02  |
| 4569    | Prov for Unc Pldg-Other Direct (debit) | Revenue | 1 2 3 | 90 91 92 | 3001 | 00 | 3030 | 01   | 02  |
|         |                                        |         |       |          |      |    |      |      | _   |

Associated Organization Contributions

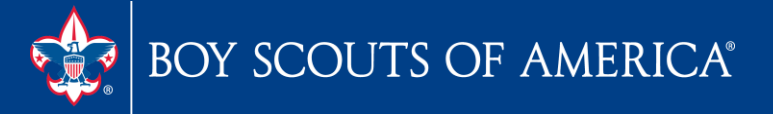

## **2018 FASB Update** Statement of Fina Pos

#### Old Report

| Other Non Current Liabilities        | 104,000   | 80,000                |           |                        |           |           | 104,000    | 80,000     |
|--------------------------------------|-----------|-----------------------|-----------|------------------------|-----------|-----------|------------|------------|
| <b>Total Non-Current Liabilities</b> | 104,000   | 80,000                | 1,774,800 | 2,029,881              |           |           | 1,878,800  | 2,109,881  |
| TOTAL LIABILITIES                    | 532,088   | <mark>486,43</mark> 4 | 1,942,022 | <mark>2,188,328</mark> | 500       | 500       | 2,474,611  | 2,675,262  |
| Net Assets                           |           |                       |           |                        |           | T         |            |            |
| Unrestricted Net Assets              | 567,695   | 241,079               | 5,570,216 | 5,896,587              | 125,250   | 237,937   | 6,263,160  | 6,375,603  |
| Temporarily Restricted Net Assets    | 265,575   | 114,840               | 168,090   | 36,090                 |           |           | 433,665    | 150,930    |
| Permanently Restricted Net Assets    |           |                       |           |                        | 2,278,425 | 2,260,888 | 2,278,425  | 2,260,888  |
| Total Net Assets                     | 833,270   | 355,919               | 5,738,305 | 5,932,677              | 2,403,675 | 2,498,825 | 8,975,251  | 8,787,421  |
| TOTAL LIABILITIES AND NET ASSETS     | 1,365,358 | 842,354               | 7,680,328 | 8,121,005              | 2,404,175 | 2,499,325 | 11,449,861 | 11,462,683 |

#### **New FASB**

| Other noncurrent liabilities     | 104,000   | 80,000  |           |           |           |           | 104,000    | 80,000     |
|----------------------------------|-----------|---------|-----------|-----------|-----------|-----------|------------|------------|
| Total noncurrent liabilities     | 104,000   | 80,000  | 1,774,800 | 2,029,881 |           |           | 1,878,800  | 2,109,881  |
| Total liabilities                | 532,088   | 486,434 | 1,942,022 | 2,188,328 | 500       | 500       | 2,474,611  | 2,675,262  |
| Net assets:                      |           |         |           |           |           |           |            |            |
| Without donor restrictions       | 567,695   | 241,079 | 5,570,216 | 5,896,587 | 125,250   | 237,937   | 6,263,160  | 6,375,603  |
| With donor restrictions          | 265,575   | 114,840 | 168,090   | 36,090    | 2,278,425 | 2,260,888 | 2,712,090  | 2,411,818  |
| Total net assets                 | 833,270   | 355,919 | 5,738,305 | 5,932,677 | 2,403,675 | 2,498,825 | 8,975,251  | 8,787,421  |
| Total liabilities and net assets | 1,365,358 | 842,354 | 7,680,328 | 8,121,005 | 2,404,175 | 2,499,325 | 11,449,861 | 11,462,683 |

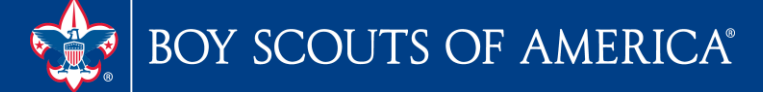

### **2018 FASB Update** Statement of Activities

#### **Old Report**

| Oulei Nevenue                              | 1/3,050   | 103,000   | 4,000   | 1,000   | v       | V I     | 111,030   | 100,40   |
|--------------------------------------------|-----------|-----------|---------|---------|---------|---------|-----------|----------|
| Total Revenue                              | 2,149,991 | 1,933,750 | 4,000   | 1,811   | -65,036 | -41,325 | 2,088,955 | 1,894,23 |
| Net Assets Released-All                    |           |           |         |         |         |         |           |          |
| Net Assets Released FOS                    | 75,261    | 110,554   | 120     | 12      | 25      | 523     | 75,261    | 110,55   |
| Net Assets Release Spec Events             | 2,500     | 71        |         |         | -       | 2.50    | 2,500     | 1.5      |
| Net Assets Released United Way             | 30,570    | 31,000    | 3.5     |         | ÷1      | 0.00    | 30,570    | 31,00    |
| Total Net Assets Released from Restriction | 108,331   | 141,554   | 141     | -       | 10      | 340     | 108,331   | 141,55   |
| Total Support and Revenue                  | 4,151,539 | 3,782,949 | 155,675 | 428,258 | -65,036 | -41,325 | 4,242,178 | 4,169,8  |

#### New FASB

| Other revenue                                      | 1/2,090   | 103,000   | 4,000   | 1,000   | U        | v        | 111,030   | 100,400   |
|----------------------------------------------------|-----------|-----------|---------|---------|----------|----------|-----------|-----------|
| Total revenue                                      | 2,149,991 | 1,933,750 | 4,000   | 1,811   | (65,036) | (41,325) | 2,088,955 | 1,894,236 |
| Net assets released from restrictions:             |           |           |         |         |          |          |           |           |
| Satisfaction of program restrictions               | 2,500     | 0         | 0       | 0       | 0        | 0        | 2,500     | 0         |
| Expiration of time restrictions                    | 105,831   | 141,554   | 0       | 0       | 0        | 0        | 105,831   | 141,554   |
| Satisfaction of equipment acquisition restrictions |           |           |         |         |          |          |           |           |
| Appropriation from donor endowment and subsequent  |           |           |         |         |          |          |           |           |
| satisfaction of any related donor restrictions     | 0         | 0         | 0       | 0       | 0        | 0        | 0         | 0         |
| Total net assets released from restriction         | 108,331   | 141,554   | 0       | 0       | 0        | 0        | 108,331   | 141,554   |
|                                                    |           |           |         |         |          |          |           |           |
| Total support and revenue                          | 4,151,539 | 3,782,949 | 155,675 | 428,258 | -65,036  | -41,325  | 4,242,178 | 4,169,882 |

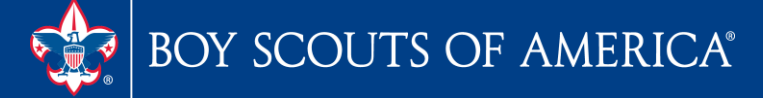

### **Fixed Asset Module** Are you using this tool in PeopleSoft?

| s Mair | n Menu                                                                                                    |                                                                                                    |                                                                                                    |  |
|--------|----------------------------------------------------------------------------------------------------|----------------------------------------------------------------------------------------------------|----------------------------------------------------------------------------------------------------|--|
| Sea    | arch Menu:                                                                                                    |                                                                                                    |                                                                                                    |  |
|        | <ul> <li>BSA</li> <li>Vendors</li> <li>eProcurement</li> <li>Accounts Payable</li> <li>Asset Management</li> </ul>                                                                         | Accel Transactions                                                                                                    |                                                                                                    |  |
|        | <ul> <li>Banking</li> <li>General Ledger</li> <li>Allocations</li> <li>Set Up Financials/Supply (</li> <li>Enterprise Components</li> <li>Tree Manager</li> <li>Reporting Tools</li> </ul> | <ul> <li>Asset Transactions</li> <li>Depreciation</li> <li>Accounting Entries</li> <li>Financial Reports</li> <li>Send/Receive Information</li> <li>Taxes</li> <li>Service and Maintenance</li> </ul> | <ul> <li>Open Transactions</li> <li>Processing</li> <li>What-If Scenarios</li> <li>Review Depreciation Info</li> <li>Depreciation Process Log</li> </ul> |  |
|        | PeopleTools<br>Tax Center<br>My Personalizations<br>My System Profile                                                                                                    | <ul> <li>Physical Inventory</li> <li>Mass Change</li> <li>Search for an Asset</li> <li>Print an Asset</li> <li>Asset Definitions Center</li> </ul>                                                    | •                                                                                                    |  |

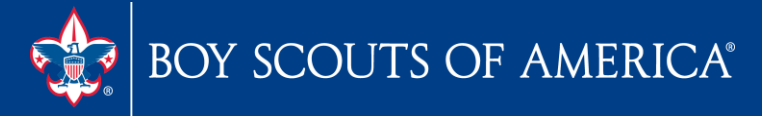

## **Fixed Asset Module** Are you using this tool in PeopleSoft?

| Report ID:     | AMDP2100               |      |              | NET BOOK VALUE DETAIL |          |
|----------------|------------------------|------|--------------|-----------------------|----------|
| Bus. Unit:     | Total                  | Area |              |                       |          |
| Book:          | ACTUALS Asset Book     |      |              |                       |          |
| Adot :         | 1807 Land Impr-Camp    | p    |              |                       |          |
| As of Year 201 | 7 Period 12            |      |              |                       |          |
| Fund Project   | Clas Categ             |      |              |                       |          |
| Asset Id       | Description            | Туре | Cost Balance | Current Depr          | ALD Debi |
| 2 410          | 25 LNDIC               |      |              |                       |          |
| 200044         | ROAD PAVING            |      | 11,122.15    | 46.30                 | 556.15   |
| 2 410          | 25 LNDIC               |      |              |                       |          |
| 200046         | WATER TEMT PUMPS/FLTRS |      | 58,610.00    | 122.06                | 1,465.27 |
| 2 410          | 25 LNDIC               |      |              |                       |          |
| 200047         | SUMP BOXES             |      | 1,826.76     | 0.00                  | 0.00     |
| 2 410          | 25 LNDIC               |      |              |                       |          |
| 200049         | SHUTOFF VALVES         |      | 1,600.00     | 0.00                  | 26.68    |
| 2 410          | 25 LNDIC               |      |              |                       |          |
| 200050         | SEPTIC TANK            |      | 5,250.00     | 21.91                 | 262.48   |
| 2 410          | 25 LNDIC               |      |              |                       |          |
| 200051         | PARKING LOT EXPANSION  |      | 8,310.00     | 34.66                 | 415.48   |
| 2 410          | 25 LNDIC               |      |              |                       |          |

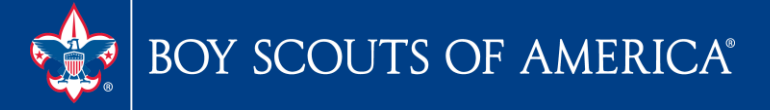

### **Fixed Asset Module** Are you using this tool in PeopleSoft?

| it:                 | LTT A      | sset ID:      | 200046              | WATER TRMT | PUMPS | FLTRS | Status | : |
|---------------------|------------|---------------|---------------------|------------|-------|-------|--------|---|
| look                |            |               |                     |            |       |       |        |   |
| Book N              | lame:      | ACTUALS       | Asset Book          |            |       |       |        |   |
| Get P               | eriod Depi | reciation     |                     |            |       |       |        |   |
| -                   | Expense    | ~             | Accum               |            |       |       |        |   |
|                     |            |               |                     |            |       |       |        |   |
| Perio               | d Deprecia | ition         |                     |            |       |       |        |   |
| /ear                | Period     | Trans<br>Type | Depreciation Amount |            | Fund  | Dept  | Class  |   |
| 20 <mark>18</mark>  | 1          | DPR           | 122.11              |            | 2     |       | 25     |   |
| 2018                | 2          | DPR           | 122.11              |            | 2     |       | 25     |   |
| 2018                | 3          | DPR           | 122.11              |            | 2     |       | 25     |   |
| 2018                | 4          | DPR           | 122.11              |            | 2     |       | 25     |   |
| 20 <mark>1</mark> 8 | 5          | DPR           | 122.11              |            | 2     |       | 25     |   |
| 2018                | 6          | DPR           | 122.11              |            | 2     |       | 25     |   |
| 2018                | 7          | DPR           | 122.11              |            | 2     |       | 25     |   |
| 010                 | 8          | DPR           | 122 11              |            | 2     |       | 25     |   |

#### Michael.Creagh@scouting.org

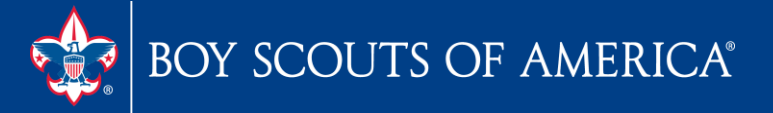

# **PeopleSoft ebill Payment** Demos at the National Meeting in May

- Just around the corner (June August 2018)
- You will use a unique PeopleSoft page
- You will see all invoices from National (except benefits)
- You select the invoices to book
- ebill will interface with AP
- A new voucher will be created for you to code and process in AP
- You cut checks just as always

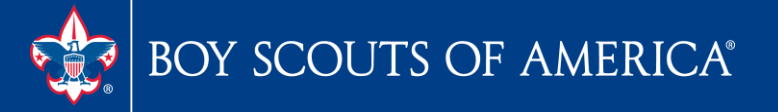

# PeopleSoft ebill Payment

| Main Menu                                                                                                    |                                                                                                    |
|----------------------------------------------------------------------------------------------------|----------------------------------------------------------------------------------------------------|
| Search Menu:                                                                                                    |                                                                                                    |
| <ul> <li>eBill Payment</li> <li>Order Management</li> <li>Receivables</li> <li>Worklist</li> <li>Tree Manager</li> <li>Reporting Tools</li> <li>PeopleTools</li> <li>Usage Monitoring</li> <li>Change My Password</li> <li>My Personalizations</li> <li>My System Profile</li> <li>My Dictionary</li> <li>My Feeds</li> <li>JMX Users</li> </ul> | <ul> <li>Bills</li> <li>Account Balance</li> <li>Balance Detail</li> <li>Payment History</li> <li>Payment Cart</li> <li>Schedule Payment Cart</li> <li>Schedule Payments</li> <li>Statements</li> <li>My Preferences</li> <li>Profile</li> <li>Contact Us</li> <li>Customers</li> </ul> |

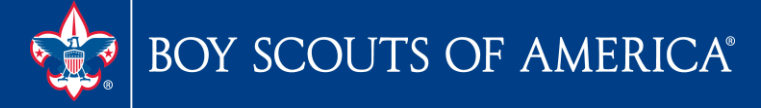

# **PeopleSoft ebill Payment**

Favorites Main Menu > eBill Payment > Bills

#### Bills

Greater 3 - 30412701

Select the bill you wish to view.

If the bill you are looking for does not appear in the list below, use Bill Search

| Bill List         |              |            |               |                       |                 |          |                 | Per      | ionalize   Find   🖾   🛄     | First 🚺 1-218 of 218 | 2 Last |
|-------------------|--------------|------------|---------------|-----------------------|-----------------|----------|-----------------|----------|-----------------------------|----------------------|--------|
| Invoice Number    | Invoice Date | Due Date   | Pay<br>Method | Invoice<br>Amount     | Current Balance | Currency | Order<br>Number | Contract | Purchase Order              | Project              |        |
| <u>BL-0014592</u> | 11/15/2017   | 12/15/2017 | Check         | 8,722.12              | 8,722.12        | USD      |                 |          |                             |                      | *      |
| <u>BL-0014590</u> | 11/15/2017   | 12/15/2017 | Check         | 8,699.50              | 8,699.50        | USD      |                 |          |                             |                      | - 12   |
| IN040300002737246 | 07/27/2017   | 10/25/2017 | Check         | 39.20                 | 39.20           | USD      |                 |          | 4030000 <mark>1</mark> 4495 |                      |        |
| IN040300002736381 | 07/26/2017   | 10/24/2017 | Check         | 64.19                 | 64.19           | USD      |                 |          | 403000014488                |                      |        |
| IN040300002736377 | 07/26/2017   | 10/24/2017 | Check         | 49.12                 | 49.12           | USD      |                 |          | 403000014486                |                      |        |
| IN064200002733958 | 07/20/2017   | 10/18/2017 | Check         | 96.31                 | 96.31           | USD      |                 |          | 14267                       |                      |        |
| <u>OP-0003057</u> | 07/14/2017   | 08/13/2017 | Check         | 965.00                | 0.00            | USD      |                 |          |                             |                      |        |
| OP-0003042        | 07/14/2017   | 08/13/2017 | Check         | 620.00                | 0.00            | USD      |                 |          |                             |                      | _      |
| IN040300002731259 | 07/14/2017   | 10/12/2017 | Check         | 56.00                 | 56.00           | USD      |                 |          | 403000014324                |                      |        |
| IN049740002728469 | 07/07/2017   | 10/05/2017 | Check         | 98.28                 | 0.00            | USD      |                 |          | 497400028302                |                      | _      |
| IN049740002727021 | 07/07/2017   | 10/05/2017 | Check         | 98.28                 | 98.28           | USD      |                 |          | 497400028302                |                      |        |
| IN00000002727021  | 07/07/2017   | 08/06/2017 | Check         | -98.28                | -98.28          | USD      |                 |          | 000000000000                |                      | _      |
| 033V100729        | 07/07/2017   | 07/07/2017 | Check         | 55 <mark>4.8</mark> 2 | 0.00            | USD      |                 |          |                             |                      |        |
| 033ST00729        | 07/07/2017   | 07/07/2017 | Check         | 355.74                | 0.00            | USD      |                 |          |                             |                      |        |
| 033SE00729        | 07/07/2017   | 07/07/2017 | Check         | 214.12                | 0.00            | USD      |                 |          |                             |                      | -      |

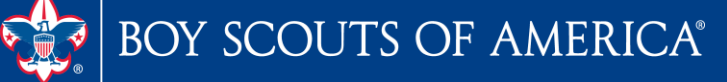

# PeopleSoft ebill Payment

| Rill C                                                                                    | Summary                                                                                                    |                                                                                          |                                                                                                    |                                         |                                                                                      |                                                              |                                                                                                    |                                                                                                    |
|-------------------------------------------------------------------------------------------|----------------------------------------------------------------------------------------------------|------------------------------------------------------------------------------------------|----------------------------------------------------------------------------------------------------|-----------------------------------------|--------------------------------------------------------------------------------------|--------------------------------------------------------------|----------------------------------------------------------------------------------------------------|----------------------------------------------------------------------------------------------------|
| DIII C                                                                                    | summary                                                                                                    |                                                                                          |                                                                                                    |                                         |                                                                                      |                                                              |                                                                                                    |                                                                                                    |
| Invoice                                                                                   | e Number:                                                                                                    | BL-0014592                                                                               |                                                                                                    |                                         |                                                                                      |                                                              |                                                                                                    |                                                                                                    |
| Bill Su                                                                                   | ummary                                                                                                    |                                                                                          |                                                                                                    |                                         |                                                                                      |                                                              |                                                                                                    |                                                                                                    |
| nvoice                                                                                    | Date                                                                                                    | Due Date                                                                                 | Current Balance                                                                                                    |                                         |                                                                                      |                                                              |                                                                                                    |                                                                                                    |
| 11/15/20                                                                                  | 017                                                                                                    | 12/15/2017                                                                               | 8,722.12                                                                                                    | USD                                     |                                                                                      |                                                              |                                                                                                    |                                                                                                    |
| Subtota                                                                                   | al:                                                                                                    |                                                                                          | 8,699.50                                                                                                    |                                         |                                                                                      |                                                              |                                                                                                    |                                                                                                    |
| lotal Di                                                                                  | iscounts:                                                                                                    |                                                                                          | 0.00                                                                                                    |                                         |                                                                                      |                                                              |                                                                                                    |                                                                                                    |
| Fotal Si                                                                                  | urcharges:                                                                                                    | _                                                                                        | 0.00                                                                                                    |                                         |                                                                                      |                                                              |                                                                                                    |                                                                                                    |
| Net Exte                                                                                  | tended Amount:                                                                                                    |                                                                                          | 8,699.50                                                                                                    |                                         |                                                                                      |                                                              |                                                                                                    |                                                                                                    |
| Total VAT Amount:                                                                         |                                                                                                    |                                                                                          | 0.00                                                                                                    |                                         |                                                                                      |                                                              |                                                                                                    |                                                                                                    |
|                                                                                           |                                                                                                    |                                                                                          | 22.62                                                                                                    |                                         |                                                                                      |                                                              |                                                                                                    |                                                                                                    |
| Total Sa                                                                                  | ales/Use Tax:                                                                                                    |                                                                                          |                                                                                                    |                                         |                                                                                      |                                                              |                                                                                                    |                                                                                                    |
| Total Sa<br>Total In                                                                      | ales/Use Tax:<br>ivoice Amount:                                                                                                    | -                                                                                        | 8,722.12                                                                                                    |                                         |                                                                                      |                                                              |                                                                                                    |                                                                                                    |
| Total Sa<br>Total In<br>Have a                                                            | ales/Use Tax:<br>ivoice Amount:<br>a question about this                                                                                                    |                                                                                          | 8,722.12                                                                                                    |                                         |                                                                                      |                                                              |                                                                                                    |                                                                                                    |
| Total Sa<br>Total In<br>Have a<br>Bill De                                                 | ales/Use Tax:<br>woice Amount:<br>a question about this<br>etails                                                                                                    | -<br>bill? Call 972-580-2376                                                             | 8,722.12                                                                                                    |                                         | 1                                                                                    |                                                              | Pe                                                                                                    | rsonalize   🗖   🔠                                                                                                    |
| Total Sa<br>Total In<br>Have a<br>Bill De<br>Line                                         | ales/Use Tax:<br>nvoice Amount:<br>a question about this<br>etails<br>Description                                                                                                    | -<br>bill? Call 972-580-2376                                                             | 8,722.12<br>Quantity                                                                                                    | UOM                                     | Unit<br>Price                                                                        | Disc / Surch                                                 | Pe<br>Tax Amount                                                                                                    | <u>rsonalize</u>   <sup>[23]</sup>   1111<br>Total Amount                                                                        |
| Total Sa<br>Total Im<br>Have a<br>Bill De<br>Line<br>1                                    | ales/Use Tax:<br>voice Amount:<br>a question about this<br>atails<br>Description<br>Special Shipping.                                                                                                    | -<br>bill? Call 972-580-2376<br><u>&amp; Handling</u>                                    | 8,722.12<br>Quantity<br>1.00                                                                                                    | UOM<br>EA                               | Unit<br>Price<br>100.00                                                              | Disc / Surch                                                 | Tax Amount<br>9.50                                                                                                    | rsonalize   <sup>[23</sup>   1111<br>Total Amount<br>109.50                                                                      |
| Total Sa<br>Total In<br>Have a<br>Bill De<br>Line<br>1<br>2                               | ales/Use Tax:<br>voice Amount:<br>a question about this<br>etails<br>Description<br>Special Shipping.<br>EAGLE SCOUT                                                                                                    | -<br>bill? Call 972-580-2376<br><u>&amp; Handling</u>                                    | 8,722.12<br>Quantity<br>1.00                                                                                                    | UOM<br>EA<br>EA                         | Unit<br>Price<br>100.00<br>11.00                                                     | Disc / Surch<br>0.00<br>0.00                                 | Tax Amount         9.50           1.05         1.05                                                                                                    | <u>rsonalize</u>   변리   개배<br>Total Amount<br>109.50                                                                             |
| Total Sa<br>Total In<br>Have a<br>Bill De<br>Line<br>1<br>2<br>3                          | ales/Use Tax:       uvoice Amount:       a question about this       atails       Description       Special Shipping:       EAGLE SCOUT       Big Boat A-50-59'                                                                                                    | -<br>bill? Call 972-580-2376<br><u>&amp; Handling</u>                                    | 8,722.12<br>Quantity<br>1.00<br>1.00                                                                                             | UOM<br>EA<br>EA<br>EA                   | Unit<br>Price<br>100.00<br>11.00<br>431.50                                           | Disc / Surch<br>0.00<br>0.00                                 | Tax Amount         Pe           9.50         1.05           1.05         0.00                                                                                                    | rsonalize   <sup>(22)</sup>  <br>Total Amount<br>109.50<br>12.05<br>431.50                                                       |
| Total Sa<br>Total In<br>Have a<br>Bill De<br>Line<br>1<br>2<br>3<br>4                     | ales/Use Tax:       voice Amount:       a question about this       atails       Description       Special Shipping.       EAGLE SCOUT       Big Boat A-50-59'       2016-2017 LFL Li                                                                                                    | -<br>bill? Call 972-580-2376<br>& Handling<br>cense Fee                                  | 8,722.12<br>8,722.12<br>Quantity<br>1.00<br>1.00<br>1.00<br>1.00                                                                 | UOM<br>EA<br>EA<br>EA<br>EA             | Unit<br>Price<br>100.00<br>11.00<br>431.50<br>100.00                                 | Disc / Surch<br>0.00<br>0.00<br>0.00                         | Pe<br>Tax Amount<br>9.50<br>1.05<br>0.00<br>9.50                                                                                                    | rsonalize   <sup>gai</sup>   ∰<br>Total Amount<br>109.50<br>12.05<br>431.50<br>109.50                                            |
| Total Sa<br>Total In<br>Have a<br>Bill De<br>Line<br>1<br>2<br>3<br>4<br>5                | ales/Use Tax:       a question about this       a question about this       ataits       bescription       Special Shipping.       EAGLE SCOUT       Big Boat A-50-59'       2016-2017 LFL Li       Marketing Award                                                                                                    | -<br>bill? Call 972-580-2376<br>& Handling<br>cense Fee<br>Shirts                        | 8,722.12<br>8,722.12<br>Quantity<br>1.00<br>1.00<br>1.00<br>1.00<br>1.00                                                         | UOM<br>EA<br>EA<br>EA<br>EA<br>EA       | Unit<br>Price<br>100.00<br>11.00<br>431.50<br>100.00<br>27.00                        | Disc / Surch<br>0.00<br>0.00<br>0.00<br>0.00                 | Tax Amount         Pee           9.50         1.05           1.05         9.50           9.50         9.50           9.50         9.50           9.50         9.50           9.50         9.50           9.50         9.50           9.50         9.50                                                           | rsonalize   <sup>[22]</sup>   ∰<br>Total Amount<br>109.50<br>12.05<br>431.50<br>109.50<br>29.57                                  |
| Total Sa<br>Total In<br>Have a<br>Bill De<br>Line<br>1<br>2<br>3<br>4<br>5<br>6           | ales/Use Tax:       a question about this       a question about this       a question about this       a question about this       a question about this       a question about this       a question about this       a question about this       bescription       Special Shipping.       EAGLE SCOUT       Big Boat A-50-59'       2016-2017 LFL Li       Marketing Award       Shared Mir Gifts S                                                                                | -<br>bill? Call 972-580-2376<br>& Handling<br>cense Fee<br>Shirts<br>Srvcs (Drew)        | 8,722.12<br>8,722.12<br>Quantity<br>1.00<br>1.00<br>1.00<br>1.00<br>1.00<br>1.00                                                 | UOM<br>EA<br>EA<br>EA<br>EA<br>EA<br>EA | Unit<br>Price<br>100.00<br>11.00<br>431.50<br>100.00<br>27.00<br>7,500.00            | Disc / Surch<br>0.00<br>0.00<br>0.00<br>0.00<br>0.00         | Tax Amount         Pe           9.50         1           1.05         1           0.000         1           9.50         1           0.000         1           0.500         1           0.500         1           0.500         1           0.500         1           0.500         1           0.500         1 | rsonalize   <sup>(22)</sup>   ∰<br>Total Amount<br>109.50<br>12.05<br>431.50<br>109.50<br>29.57<br>7,500.00                      |
| Total Sa<br>Total In<br>Have a<br>Bill De<br>Line<br>1<br>2<br>3<br>4<br>5<br>5<br>6<br>7 | ales/Use Tax:       a question about this       a question about this       a question about this       a question about this       a question about this       a question about this       a question about this       a question about this       a question about this       a question about this       bescription       Special Shipping.       EAGLE SCOUT       Big Boat A-50-59'       2016-2017 LFL Li       Marketing Award       Shared Mir Gifts S       Late Fee-Jamborn | -<br>bill? Call 972-580-2376<br>& Handling<br>cense Fee<br>Shirts<br>Strycs (Drew)<br>20 | 8,722.12<br>8,722.12<br>Quantity<br>1.00<br>1.00<br>1.00<br>1.00<br>1.00<br>1.00<br>1.00<br>1.00<br>1.00<br>1.00<br>1.00<br>1.00 | UOM<br>EA<br>EA<br>EA<br>EA<br>EA<br>EA | Unit<br>Price<br>100.00<br>111.00<br>431.50<br>100.00<br>27.00<br>7,500.00<br>100.00 | Disc / Surch<br>0.00<br>0.00<br>0.00<br>0.00<br>0.00<br>0.00 | Tax Amount         Personal           9.50         1           1.05         2           0.00         2           0.50         2           0.00         2           0.00         0                                                                                                    | rsonalize   <sup>[E2]</sup>   <sup>#</sup><br>Total Amount<br>109.50<br>12.05<br>431.50<br>109.50<br>29.57<br>7,500.00<br>100.00 |

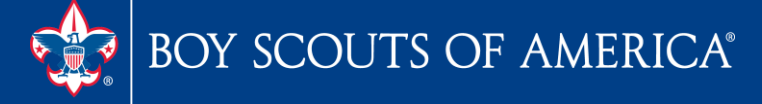

## **Future Scheduled Webinar**

# April 11, 2018 10:00AM & 2:00PM Central

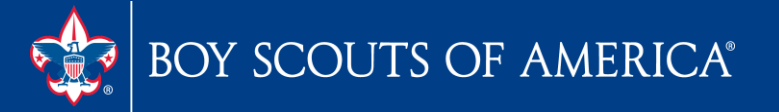

### **2018 Training Opportunities** www.scouting.org/FinanceImpact/Training

### Accounting Specialist Training

– \$750.00 three courses in 2018 at ScoutingU
 Westlake, TX

#### Fiscal Management I

 – \$250.00 four courses in 2018 at various Council offices around the country

#### • Fiscal Management II

 – \$300.00 Two courses in 2018 – May 8-9 & September 11 -12

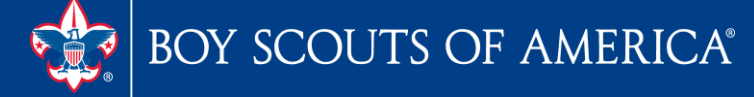

## Member Care Contact Center

For assistance, please contact the Member Care Contact Center through the online Support Center site in MyBSA or at (855) 707-2644

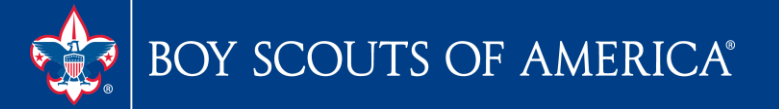

# **Feedback Time**

- Questions
- Best practices
- Needs
- Requests for future user group topics email michael.creagh@scouting.org

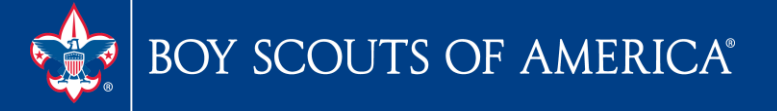